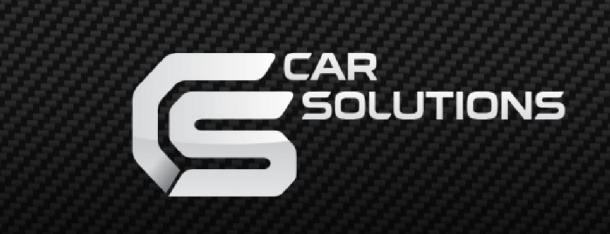

www.car-solutions.com

Last updated: 2011.08.18 Model : QVL-E65-V2 / Product code : BM-0901-652

# Video Interface for BMW E65

#### Specification & Installation

Compatible with BMW 7 Series(E65/66)

support@car-solutions.com

# Contents

#### **1. Before installation**

| 1.1 Main specification |   |        |
|------------------------|---|--------|
| 1.2 Features           |   | ر<br>۸ |
| 1.3 System diagram     |   | 5      |
| 1.4 Components         |   | 6      |
| 1.5 Exterior           |   |        |
| 1.6 POWER cable        |   | 8      |
|                        | / | 0      |

#### 2. Setup

| 2.1 DIP switch                     | 9  |
|------------------------------------|----|
| 2.2 Keypad usage                   | 11 |
| 2.3 Remote control usage           |    |
| 2.4 Factory mode                   | 13 |
| 2.5 OSD (on screen display)        |    |
| 2.6 Parking guide line             | 15 |
| 2.7 BMW Handle button NAVI setting | 16 |
| 2.8 FMTX Frequency Setting         | 17 |
| 3. Installation                    |    |
| 3.1 Cautions on installation       | 18 |
| 3.2 CAN Installation               | 19 |
| 3.3 Installation                   | 20 |
|                                    |    |
| 4. Troubleshooting                 | 21 |
|                                    |    |

# 1.1 Main specification

- 1. Input Spec. (MULTI VIDEO INTERFACE)
  - -. 1 x Analog R,G,B (Sync on Green)
  - -. 1 x CVBS(REAR CAMERA) Input. (Rear camera source)
  - 3 x A/V (NTST & PAL) Input.
  - -. 1 x LCD Input (Car system Input)
- 2. Output Spec.
  - -. 2 X CVBS OUTPUT (Video Out for installing Headrest monitor)
  - -. 1 x Audio OUTPUT
  - -. 1 X LCD OUTPUT(LCD Operation)
- 3. Electric Power Consumption
  - Input Power : 8VDC ~ 24VDC
  - Consumption Power : 12WATT, Max
- 4. Switching Mode (AV source)
  - Possible to skip AV source while switching Mode (AV source) by DIP S/W (Refer to the DIP S/W page)
  - By 'SET' button of the OSD Keypad
  - By Toggle Switch (Option)
  - <u>By 'Menu' button of the car through CAN</u>
    **\* This function may not support E65 old version which is without "Menu button"**

#### **1.2 Features**

- FMTX Module is added in the product. (No need additional FMTX Module for Audio)
- Offering OSD Key Pad
  - (The remote control is not offered anymore)
- Possible to move the displayed position of Navi (Only on RGB mode)
- Changed OSD MENU

# 1.3 System diagram

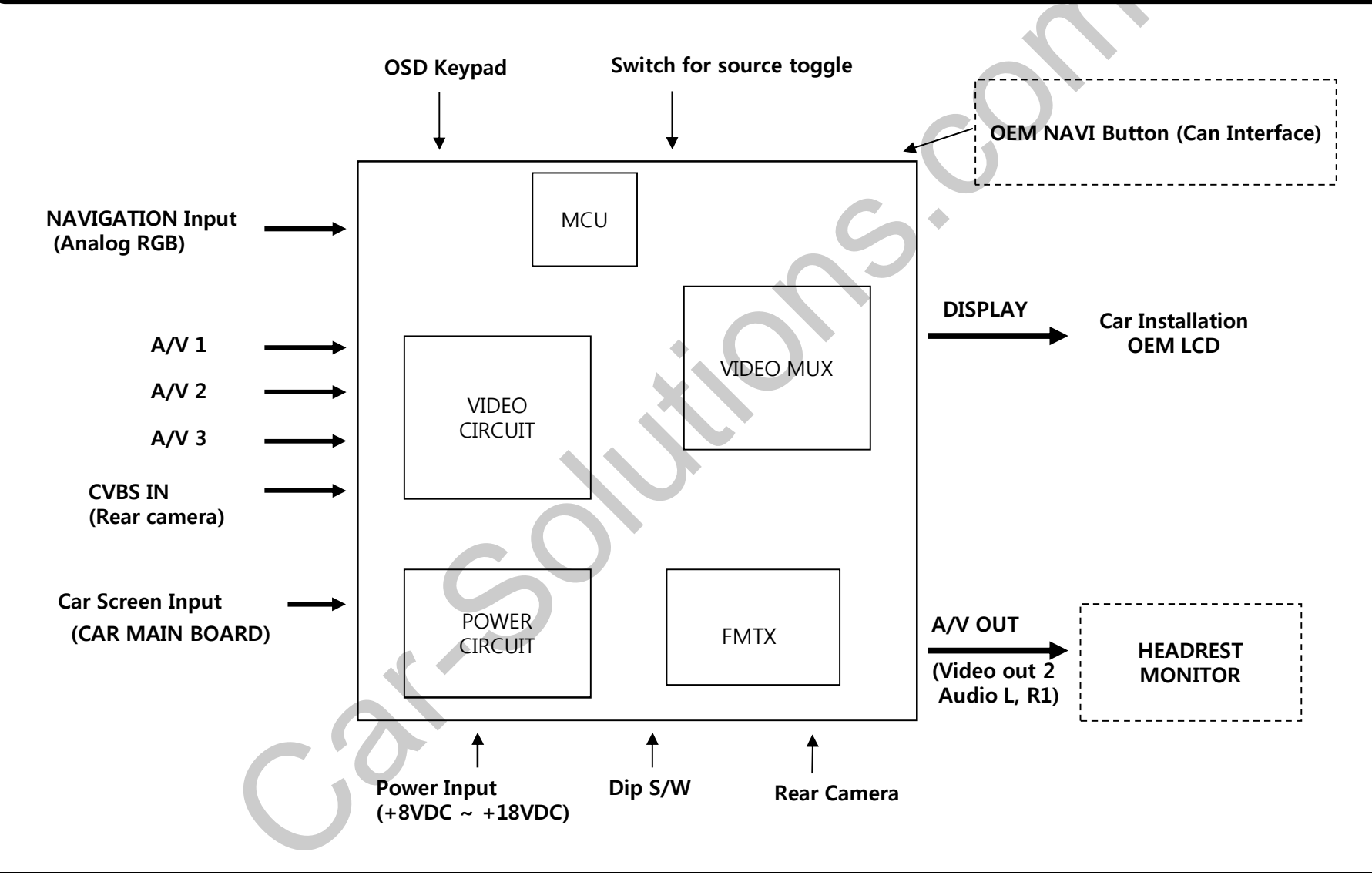

### **1.4 Components**

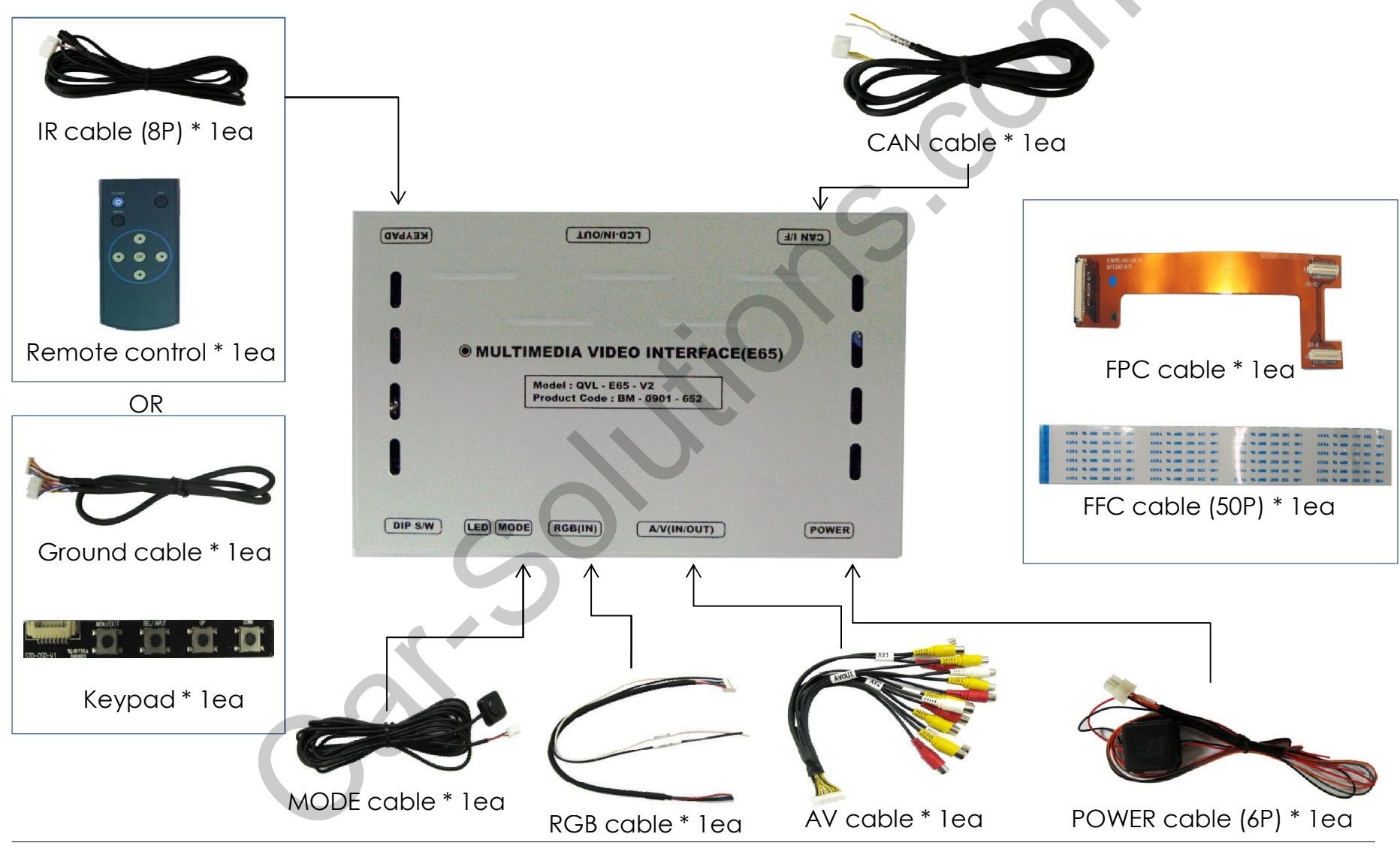

#### **1.5 Exterior**

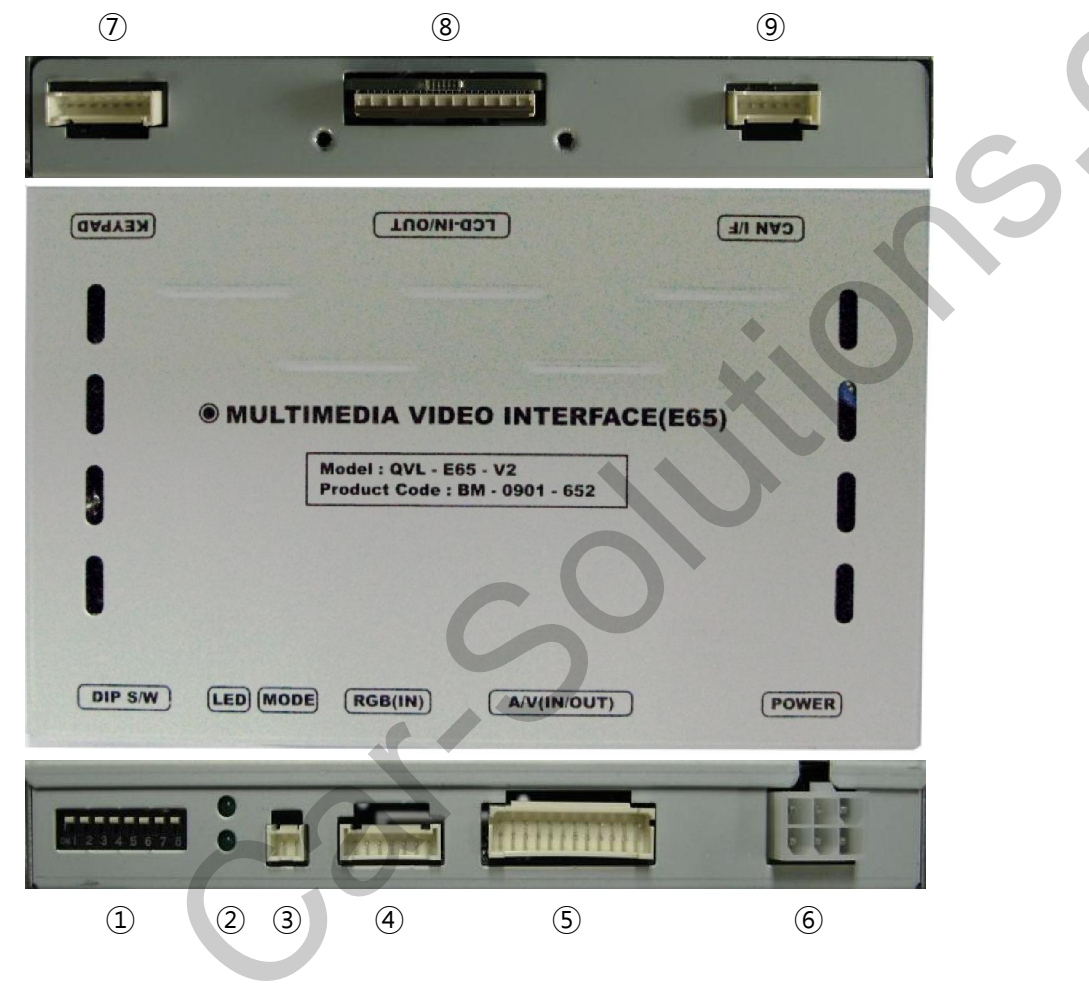

#### Dimension

Horizontal length 149mm Vertical length 91mm Height 19mm

- 1 DIP switch
- $\textcircled{2} \mathsf{LED}$

3 MODE

④ RBG IN

- ⑤ A/V(IN/OUT)
- 6 POWER

⑦ KEYPAD

- ⑧ LCD IN/OUT
- ) CAN I/F

#### 1.6 POWER cable

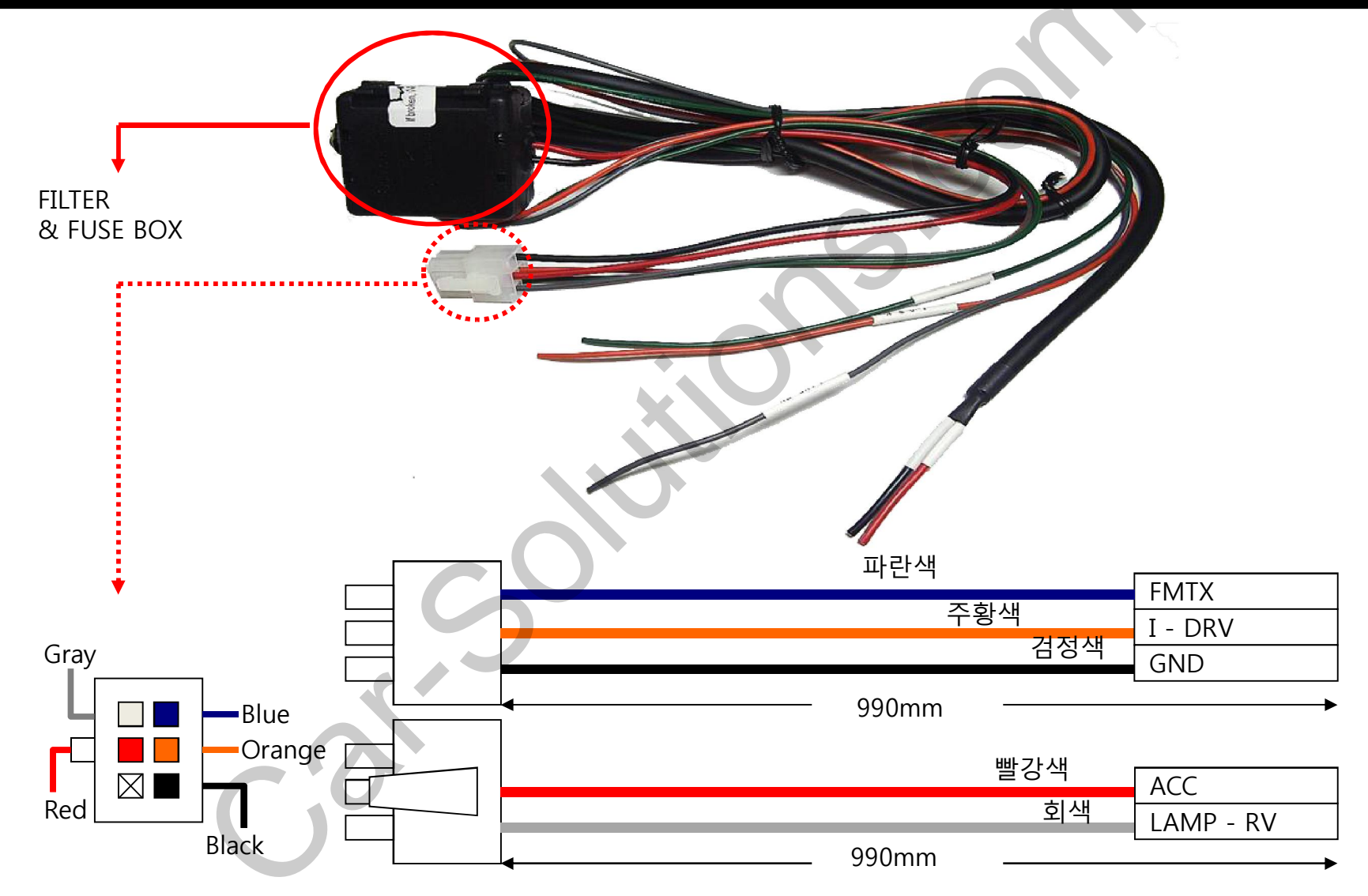

### 2.1 DIP switch

#### X ON : DOWN / OFF : UP

| #PIN | FUNCTION               | DIP S/W Selection                                  |  |
|------|------------------------|----------------------------------------------------|--|
| 1    | RGB INPUT MUTE         | ON : Skipping RGB Mode<br>OFF : RGB Display        |  |
| 2    | A/V 1 MUTE             | ON : Skipping A/V 1<br>OFF : A/V1 Display          |  |
| 3    | A/V 2 MUTE             | ON : Skipping A/V 2<br>OFF : A/V2 Display          |  |
| 4    | A/V 3 MUTE             | ON : Skipping A/V 3<br>OFF : A/V3 Display          |  |
| 5    | To select monitor size | ON : 6.5" LCD Setting<br>OFF : 8.8" LCD Setting    |  |
| 6    | S                      | N.C                                                |  |
| 7    | Rear Mode              | ON : External Rear Camera<br>OFF : OEM Rear Camera |  |
| 8    |                        | N.C                                                |  |
|      |                        |                                                    |  |

#### 2.1 DIP switch

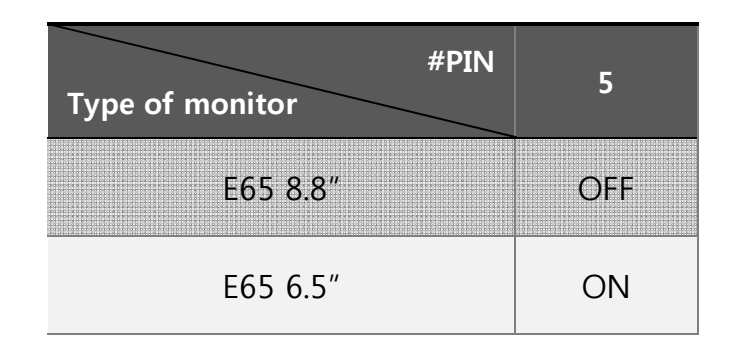

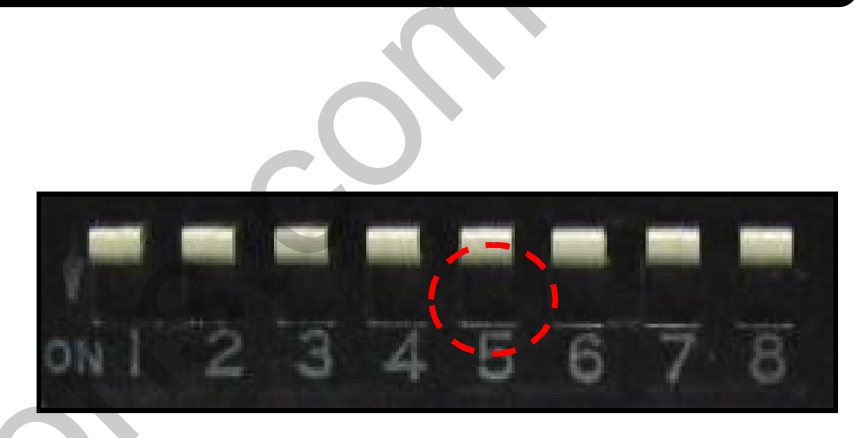

[E65 8.8 Inch]

XDIP S/W Use Example

[BMW E65-6.5 Inch]

- -. Use Input Mode : A/V3(DVD), Navigation (RGB)
- -. Rear Camera : When to be installed on CVBS 4
- $\triangleright$  DIP S/W : 1  $\rightarrow$  OFF
- ▷ DIP S/W : 2,3  $\rightarrow$  ON
  - (INPUT MODE SKIP)
- $\triangleright$  DIP S/W : 4  $\rightarrow$  OFF (enable A/V3)
- $\triangleright$  DIP S/W : 5  $\rightarrow$  ON (6.5 Inch)
- $\triangleright$  DIP S/W : 6  $\rightarrow$  OFF
- $\triangleright$  DIP S/W : 7  $\rightarrow$  ON (enable CVBS4)
- $\triangleright$  DIP S/W : 8  $\rightarrow$  OFF

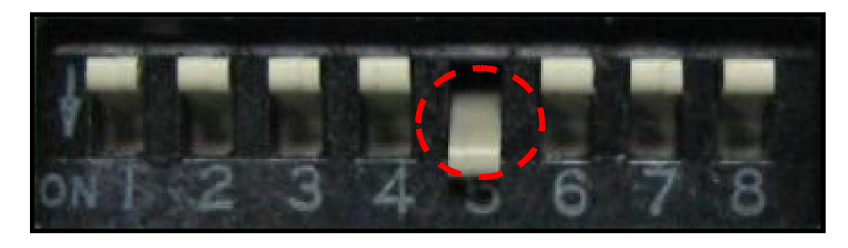

[E65 6.5 Inch]

# 2.2 Keypad usage

Select one between the remote controller and the keypad FACTORY MODE (Interface setting) :

Press these buttons on OSD keypad in the following sequence;  $UP \rightarrow DOWN \rightarrow UP \rightarrow MENU$ 

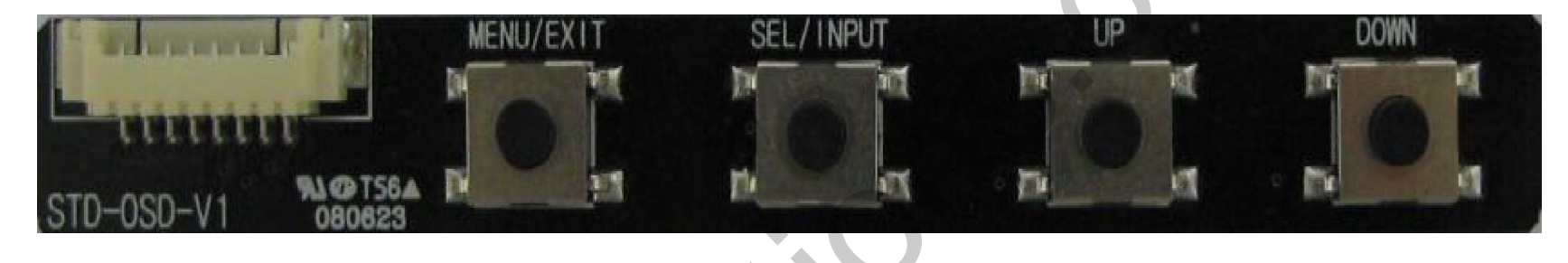

| Key       | Function                                                                                                    |  |  |
|-----------|----------------------------------------------------------------------------------------------------|--|--|
| MENU/EXIT | Activating OSD menu and Getting back to the previous state after setting mode                                |  |  |
| SEL/INPUT | Making a selection and hanging modes                                                                         |  |  |
| UP        | Moving leftward or upward (If you press this button 2 seconds long, you can get access to HOT KEY function.) |  |  |
| DOWN      | Moving rightward or downward (IF you press this button 2 seconds long, you can reset all data.)              |  |  |
| C         |                                                                                                    |  |  |

### 2.3 Remote control usage

| Кеу          | Function                                                                                                    |           |
|--------------|----------------------------------------------------------------------------------------------------|-----------|
| POWER & PIP  | Unavailable                                                                                                    | POWER PIP |
| MENU         | Activating OSD menu                                                                                                  | MENU      |
| ОК           | Making a selection, changing image display                                                                           |           |
| •            | Moving upward<br>(If you press this button 2 seconds long, "Hot key" function will<br>activate/ deactivate.)         |           |
| $\mathbf{r}$ | Moving downward                                                                                                    |           |
| •            | Moving leftward<br>(If you press this button 2 seconds long, you can get access to the<br>factory mode.)             |           |
| •            | Moving rightward<br>(If you press this button 2 seconds long, you can reset all the data<br>about user environment.) |           |

#### • What is Hot Key function ?

You can use this function via pressing number "1" button next to the radio button. You can change audio source to the external AUX with this function. (original function of BMW) Our device let it change to an external video source for driver to use this function via this button. So, you can change sources (audio<->video) by pressing this button without any other install process.

### 2.4 FACTORY mode

FACTORY mode : Operated with pressing UP->DOWN->UP->MENU keys on the keypad in sequent or Press ◀ button 2 seconds long on the remote control.

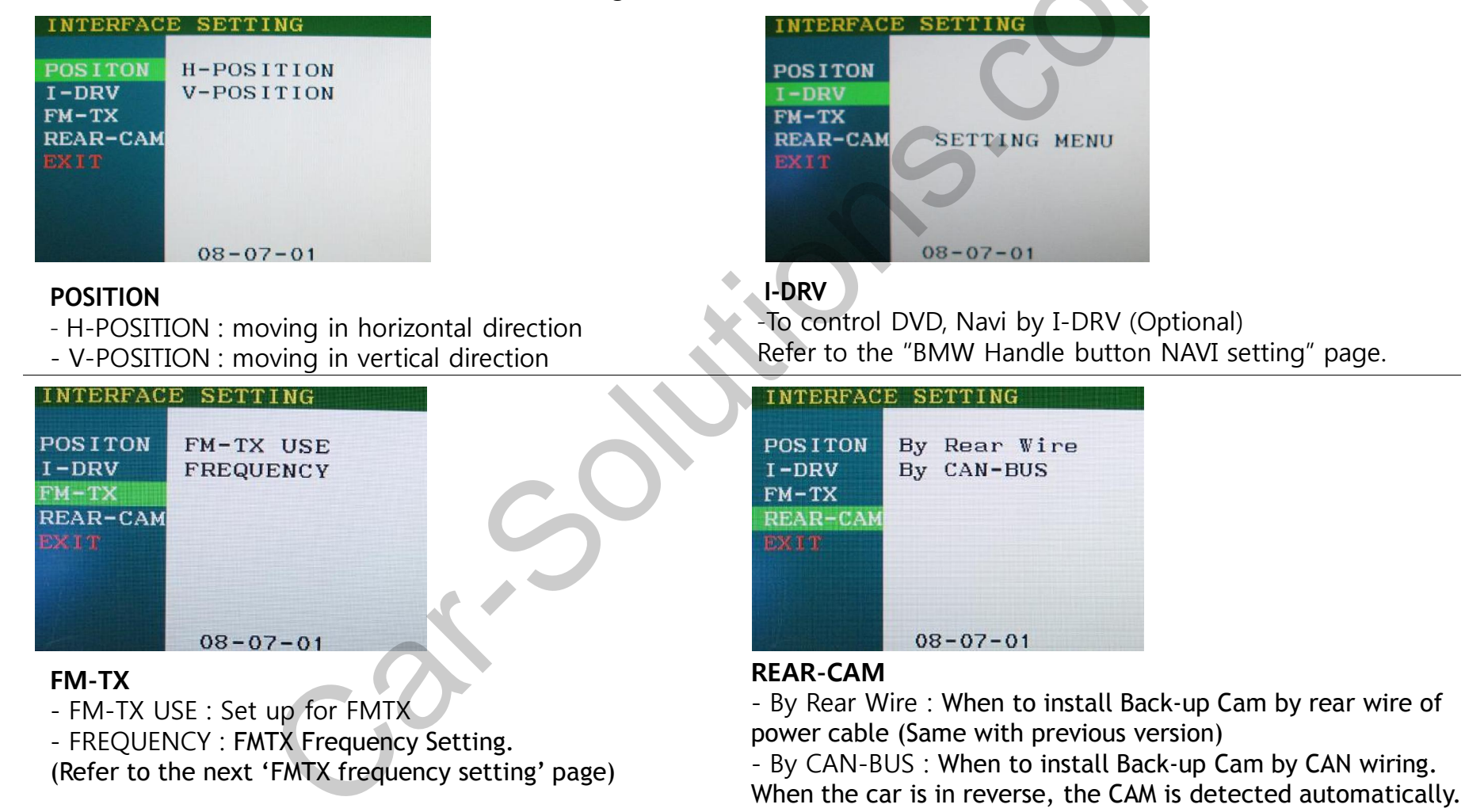

#### 2.5 OSD (on screen display)

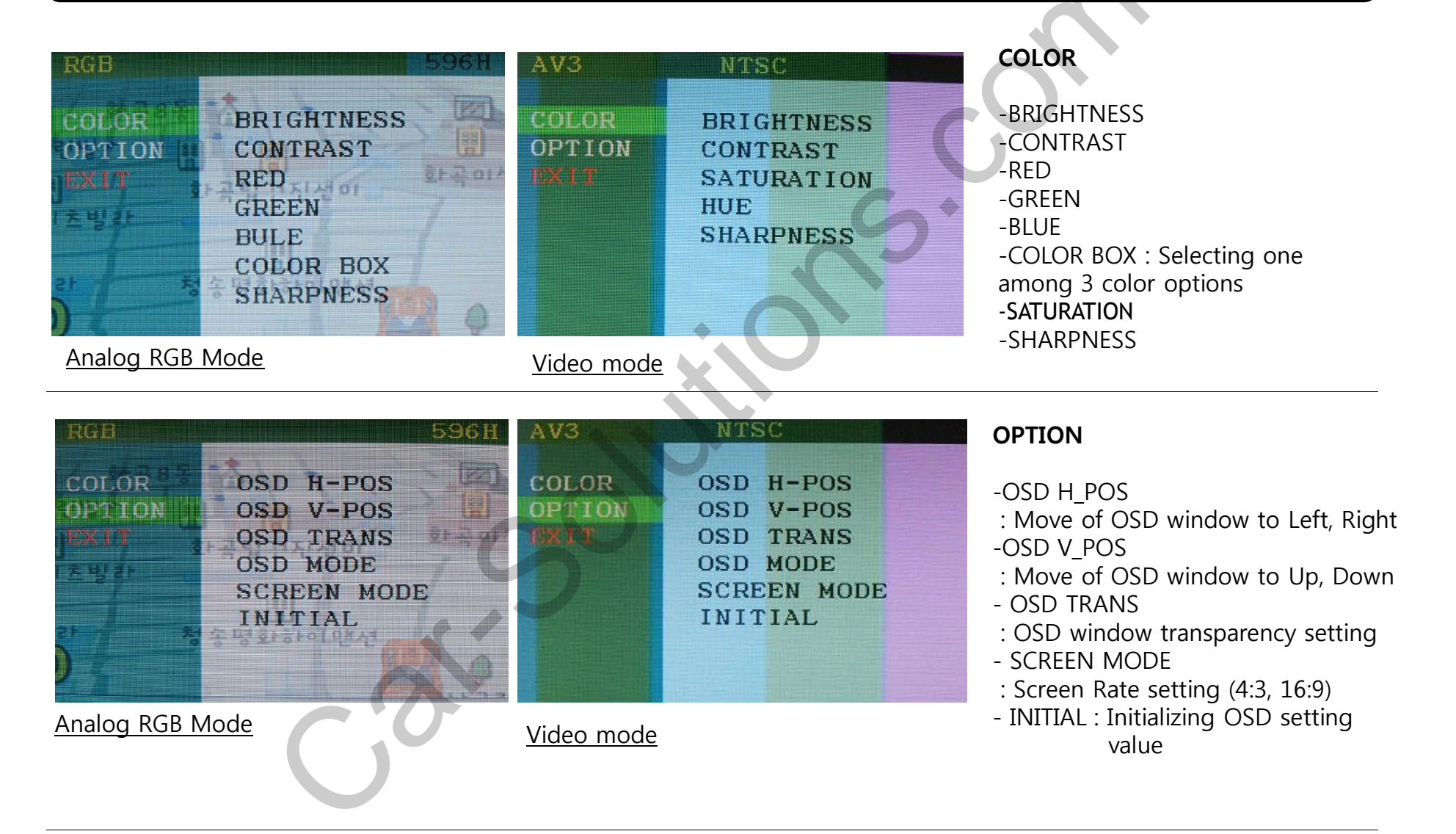

## 2.6 Parking guide line

#### Factory Default : DISPLAY - DISABLE

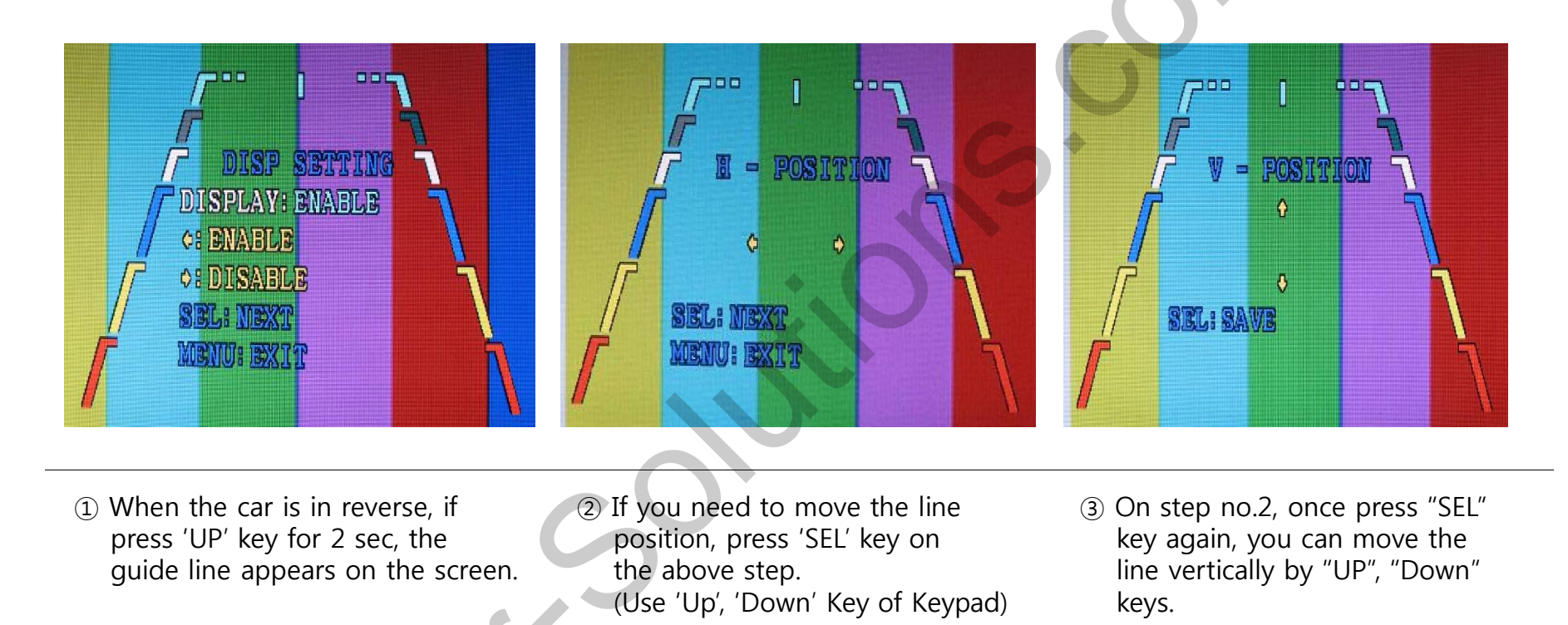

### 2.7 BMW Handle Button NAVI setting

#### <u>Oversea</u>

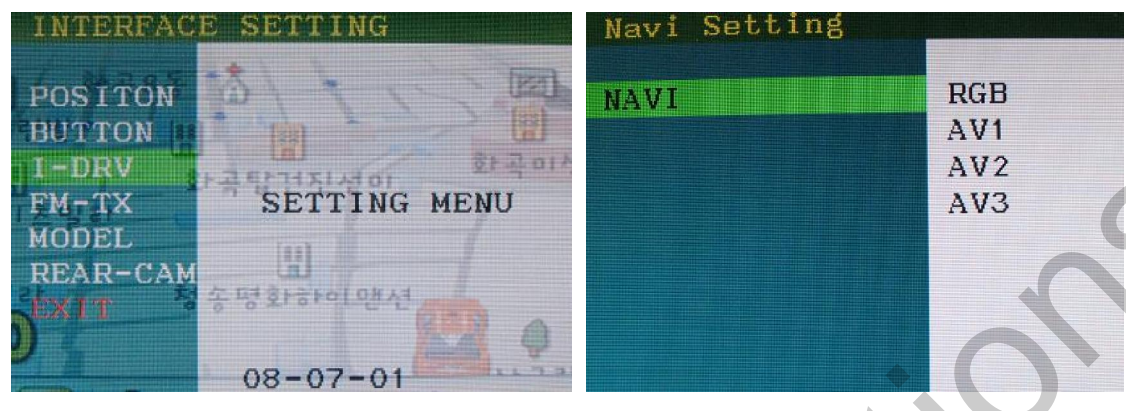

After implementing FACTORY MODE (Interface setting), select I-DRV and press the Sel button of Keypad, and then Navi Setting window is displayed as shown right.

After selecting the one among RGB, AV1~3, press the Sel button of keypad. (It is fine to select any channel, because the selecting of RGB, AV1~3 is useless. But, the channel selected on this step will be exempted on next channel selecting step.)

\*This function is not supported at domestic NAVI, but this setting is necessary for implementation of Domestic DMB.

#### **Domestic**

| DVD Setting                            |                          | I-DRV Setting Success |     |
|----------------------------------------|--------------------------|-----------------------|-----|
| ARION<br>NET-770<br>ML-100S<br>ML-740T | RGB<br>AV1<br>AV2<br>AV3 | NET-770               | AV1 |
|                                        | -3                       | •                     |     |

When the above steps is finished, the window is displayed as shown left. ARION, NET-770, ML-100S, ML-740T are Domestic DMB model. Select the model you want to use, after that select the channel of RGB, AV1~3.

(The channel selected on the above steps is exempted.)

NET-770 (DMB model) is designated AV1 as shown right.

When DVD-IR (Black) wire of RGB-IN cable is connected to IR input wire of DMB, able to operate via handle buttons.

### 2.8 FMTX Frequency Setting

Factory Default : FMTX USE - ON, FREQENCY - 87.5MHz

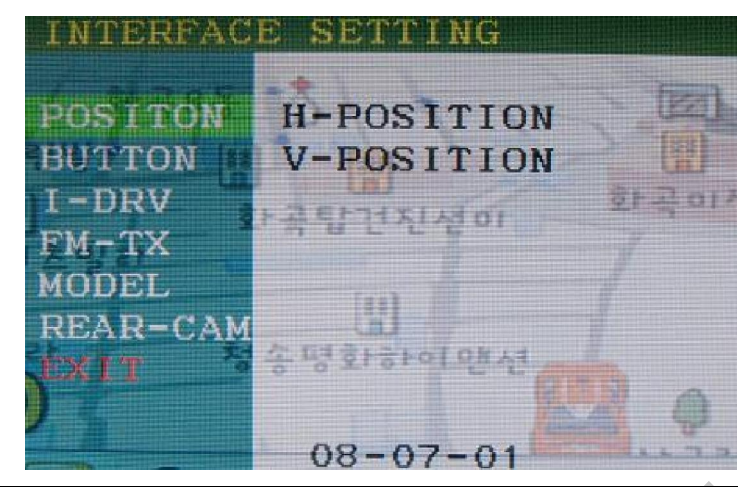

Get the Factory Mode Operated with pressing UP->DOWN->UP->MENU keys of the keypad in sequent.

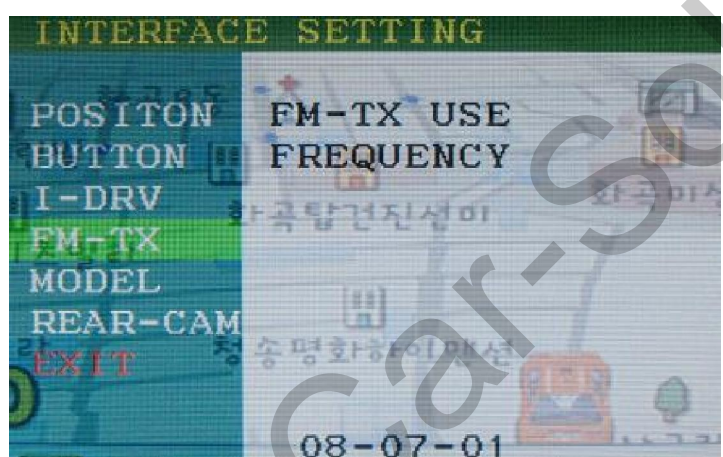

Set "FM-TX USE" to "ON" as shown left. ('ON' is Default). Control the frequency by "UP", "Down" keys. At the bottom, you can see present frequency and control it from 87.5MHZ to 108MHZ. (1MHZ per each time to press)

**%If you do not want this function, should set "FM-TX USE" to "OFF"** 

### **3.1 Cautions on installation**

- Ignition key should be taken off before starting installation, interface power connection must be the last step in installation.
- Power cable should be separated when connecting interface.
- Should be no any electronic devices or magnetic pole around installation place.
- All steps of installation should be done by well-trained specialist.
- Dismantling without manufacturer's permission can not be guaranteed, (No permission to break attached label on the board.)
- Kindly check all parts are in the box, when receiving the product, if anything missing, inform to the supplier or manufacturer.
- According to our sales policy, any problems caused by user's mistake, careless can not be guaranteed.

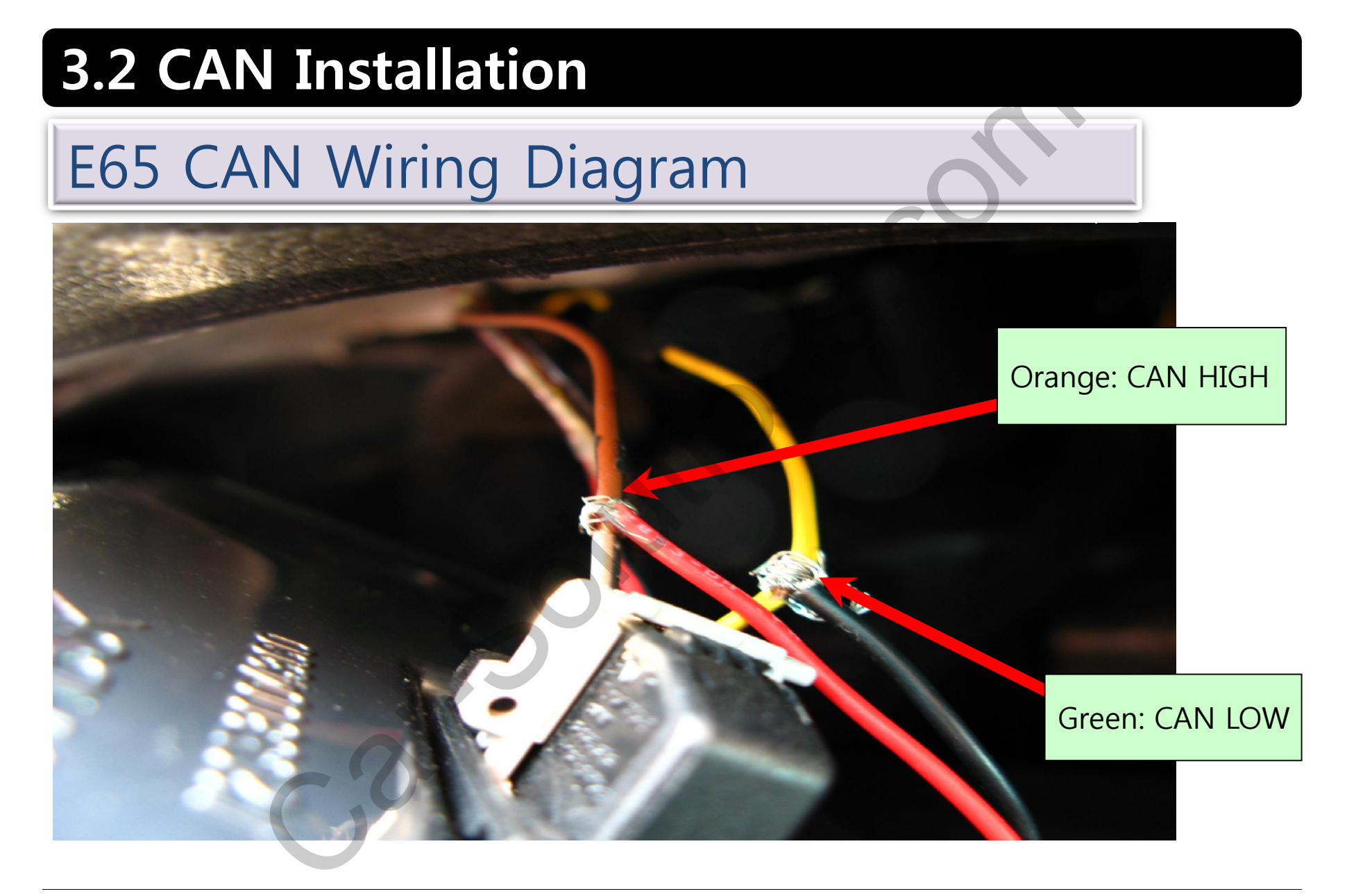

### **3.3 Installation**

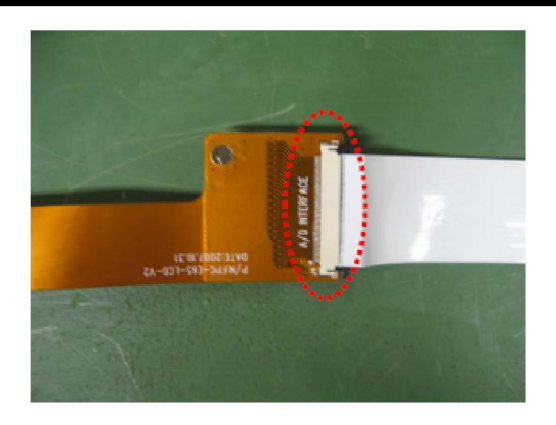

1. Connect the FFC cable to FPC cable as shown above.

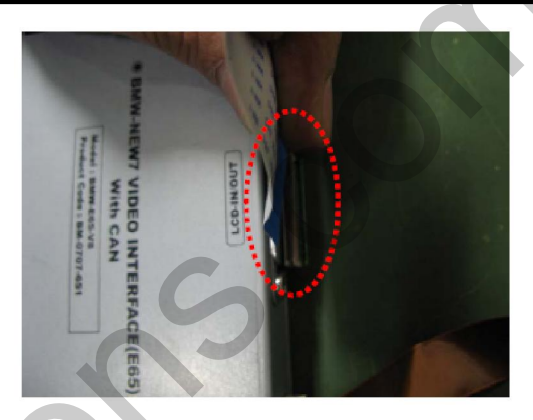

2. Connect the FFC cable to the LCD-IN/OUT connector of the board as shown above.

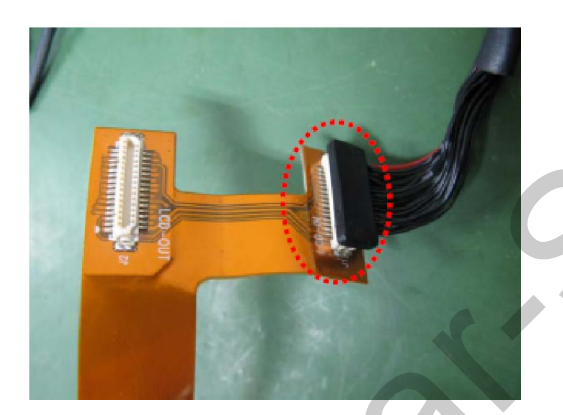

3. Connect the LVDS cable of head unit to FPC cable as shown above.

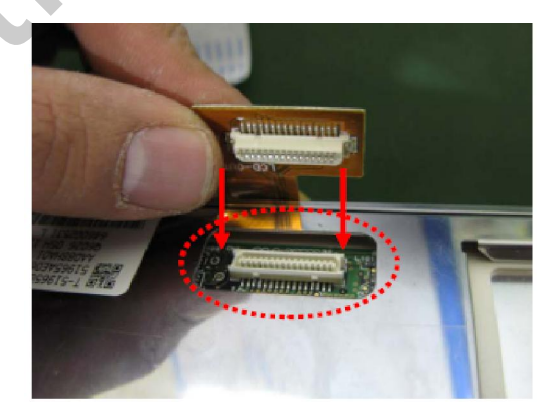

4. Connect the FPC cable to the connector of head unit as shown above.

# 4. Troubleshooting

Q. I can not switch A/V sources

A. Check IR or Ground cable connection. Check LED lamps in the interface, if it is not on, check power cable.

Q. All I got on the screen is black.

A. Check second LED lamp of the interface is on, if not, check A/V sources connected are working well. (Second lamp indicates AV sources connected works well.) Check interface connection has been done well.

Q. Displayed image color is not proper (too dim or not suitable color) A. Try to select "INITIAL" in OSD menu, if it does not work, inform to manufacturer.)

Q. I can watch the rear camera on the screen A. Set the DIP switch #7 as state "ON".

Q. Unwanted A/V mode is displayed. (A/V source switching order : OEM->RGB->AV1->AV2->AV3) A. Check DIP Switch Setting.

Q. OEM image is not displayed.

A. Check interface's LCD In/Out cable connection. If the status keeps on, inform to manufacturer.

Q. Screen only displays white color.

A. Check LCD out cable is connected well, if this status keeps, inform to manufacturer.

Q. After setting PIP function, I got only half OEM image at the right in the screen.

A. This is not an error, just caused by user's setting mistake, user should set to "Split Screen" in the OEM menu.

Q. Rear CAM does not appear, when car is in reverse after CAN wiring.

A. Operate "FACTORY MODE" like left picture, then select "UTIL  $\rightarrow$  Rear Select" If it is set as "LAMP", change it to "CAN" by remote or keypad.  $\approx$  LAMP : In case of connecting "Rear-C" wire of Power Cable to Rear Lamp in vehicle.

CAN : In case of detecting Rear Cam thru CAN signal. (CAN must be wired)

Q. After moving gear to "P" or "D" from "Reverse", I can't get navigation, but half PDC Image in the screen. A. Once, you starts driving, the screen displays navigation right away, this is not an system error.